### INLOGGEN OP JE LAPTOP met behulp van je telefoon voor de Authenticator-app

# Ga naar **mijngc.nl** op je laptop

### Aanmelden

Vul het e-mailadres in dat je gekregen hebt van de administratie. Klik op VOLGENDE.

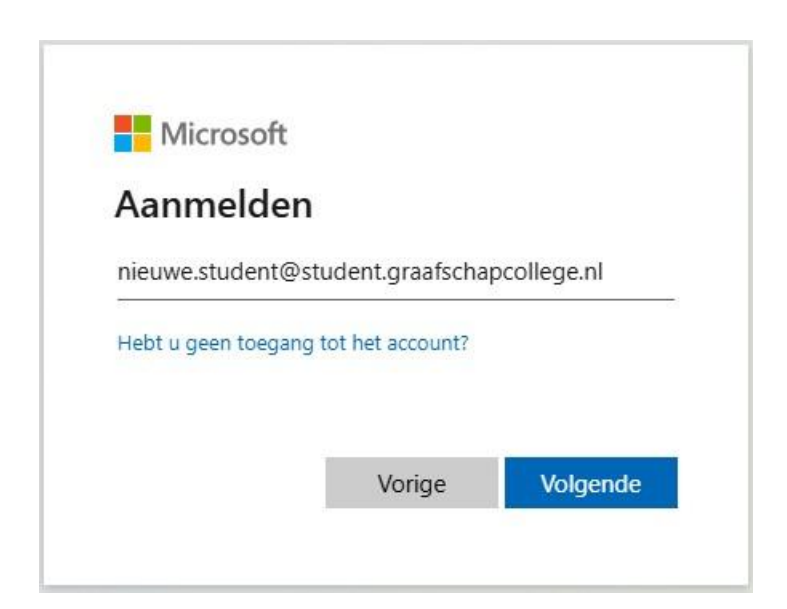

### Wachtwoord invoeren

Voer het wachtwoord in dat je gekregen hebt van de administratie. Klik op AANMELDEN.

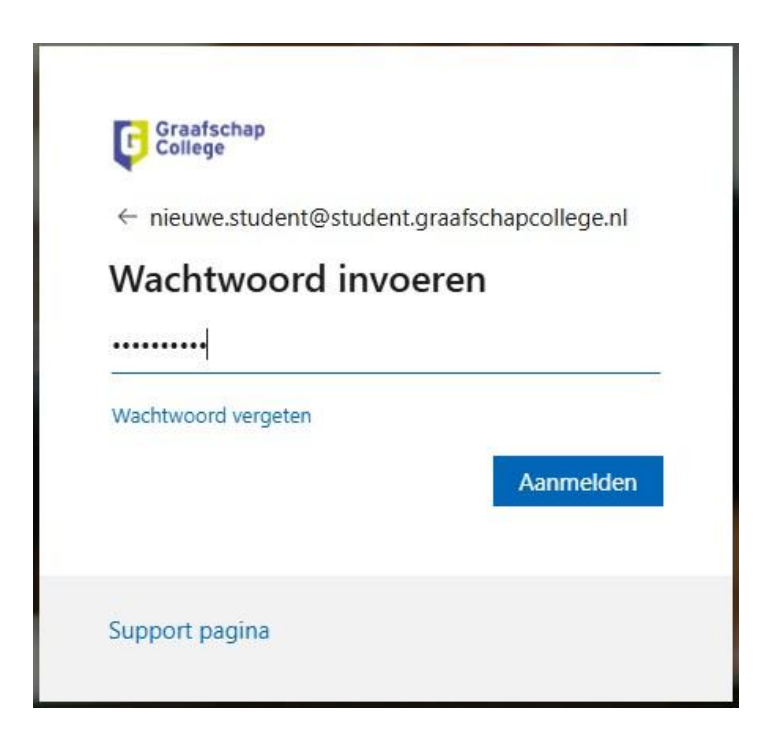

#### Uw wachtwoord bijwerken

Wijzig het wachtwoord.

Kies een wachtwoord dat voldoet aan de volgende vereisten:

- minimaal 1 hoofdletter
- minimaal 1 kleine letter
- minimaal 1 cijfer
- minimaal 1 leesteken
- minimaal 12 tekens in totaal

Geen voornaam, achternaam of geboortedatum!

Voer dit nieuwe wachtwoord nog een keer in. Klik op AANMELDEN.

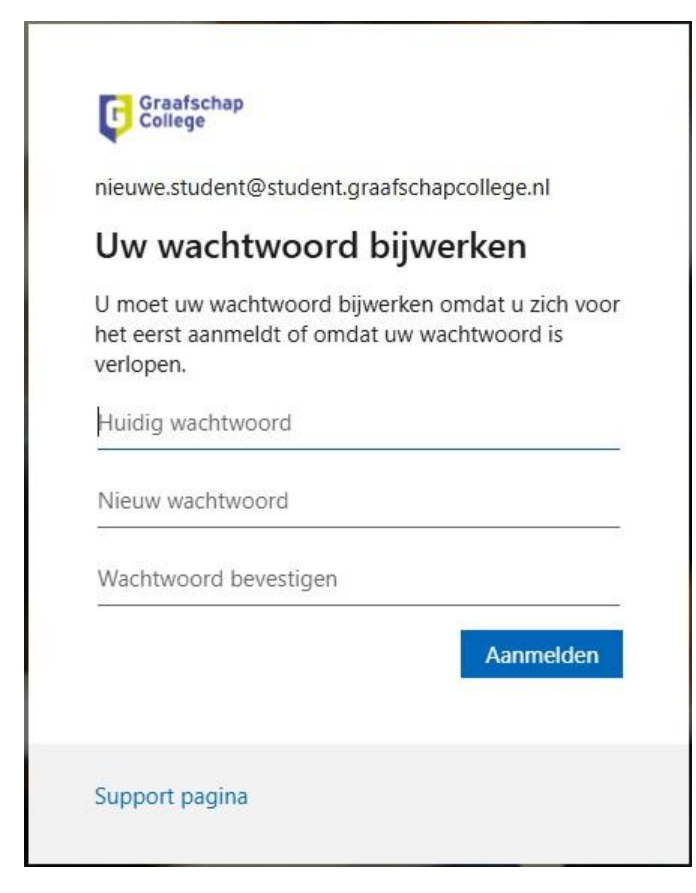

### Laten we uw account veilig houden.

Daarvoor gebruiken we de Authenticator-app. Klik op VOLGENDE.

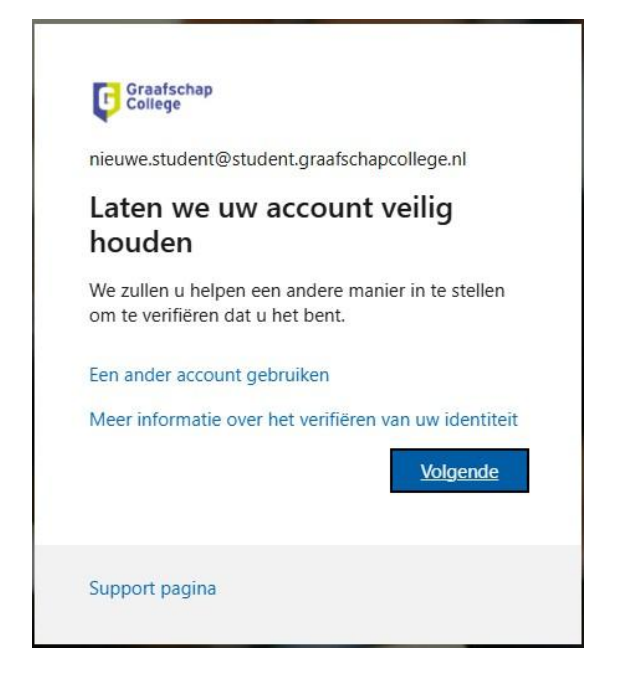

**Download eerst de app**  $\rightarrow$  **dat doe je op je telefoon** Klik op VOLGENDE.

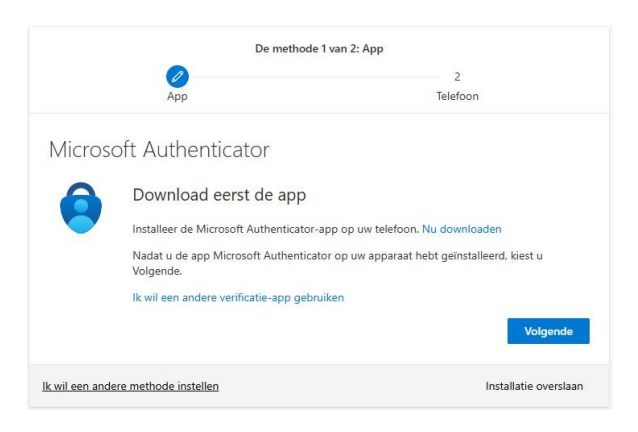

Ga naar de App Store of Play Store op je telefoon en zoek de Microsoft Authenticator. Installeer de app op je telefoon (als je 'm nog niet hebt) en open hem.

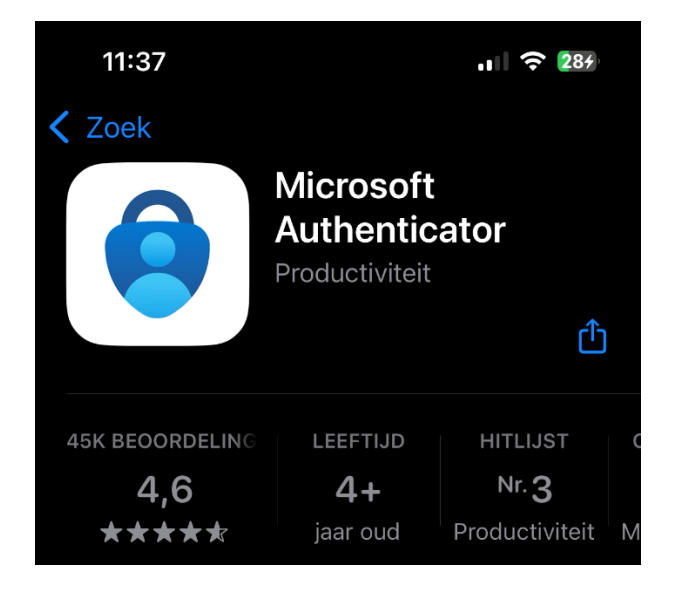

Als je deze app nog nooit gebruikt hebt, dan kom je op een 'leeg scherm' Anders zie je de accounts die je al gebruikt.

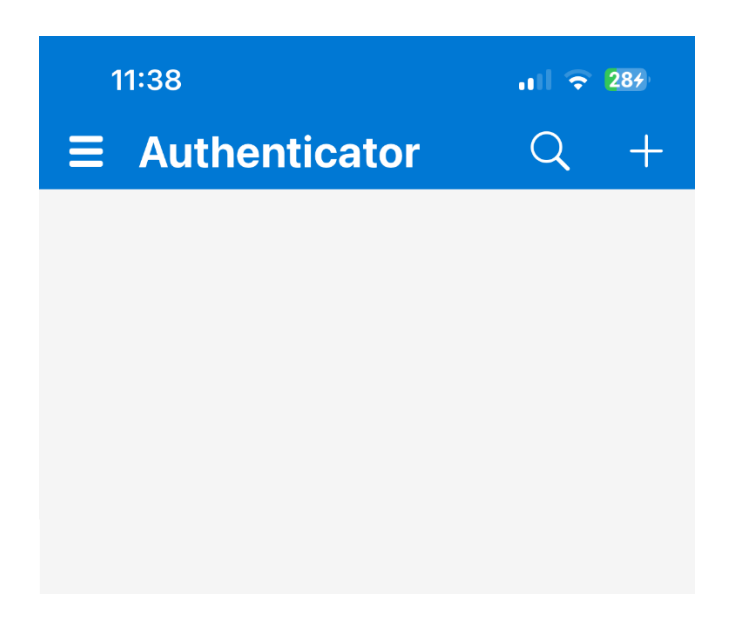

Klik op de + en voeg 'Werk- of schoolaccount' toe. Klik niet op Aanmelden maar op **QR-code scannen**.

| 11        | :38                              | <b>?</b> 295 |  |  |  |
|-----------|----------------------------------|--------------|--|--|--|
| <         | Account toevoegen                |              |  |  |  |
| WELK      | WELK SOORT ACCOUNT VOEGT U TOE?  |              |  |  |  |
|           | Persoonlijk account              | >            |  |  |  |
|           | Werk- of schoolaccount           | >            |  |  |  |
| 8         | Overig (Google, Facebook, enzovo | port) >      |  |  |  |
|           |                                  |              |  |  |  |
|           |                                  |              |  |  |  |
|           |                                  |              |  |  |  |
|           |                                  |              |  |  |  |
|           | Werk- of schoolaccount toevoeg   | jen          |  |  |  |
| Aanmelden |                                  |              |  |  |  |
|           | QR-code scannen                  |              |  |  |  |
|           | Annuleren                        |              |  |  |  |
|           |                                  |              |  |  |  |

# Uw account instellen $\rightarrow$ dat staat in beeld op je laptop

Klik op VOLGENDE.

|           | De meth                                             | ode 1 van 2: App                                     |
|-----------|-----------------------------------------------------|------------------------------------------------------|
|           | 0                                                   | 2                                                    |
|           | Арр                                                 | Telefoon                                             |
| Micro     | soft Authenticator                                  |                                                      |
| × * * * , | Uw account instellen                                |                                                      |
|           | Sta meldingen toe als hierom wor<br>Werk of school. | dt gevraagd. Voeg vervolgens een account toe en kies |
| -         | J                                                   |                                                      |
|           |                                                     | Vorige Volgende                                      |
|           |                                                     |                                                      |

## QR-code scannen → dat zie je op je laptop

Scan de QR-code van je scherm met de Authenticator-app op je telefoon

| De methode 1 van 2: App                                                                        |                                               |
|------------------------------------------------------------------------------------------------|-----------------------------------------------|
| Арр                                                                                            | 2<br>Telefoon                                 |
| Microsoft Authenticator                                                                        |                                               |
| De QR-code scannen                                                                             |                                               |
| Gebruik de Microsoft Authenticator-app om de QR<br>Authenticator-app verbonden met uw account. | -code te scannen. Hierdoor wordt de Microsoft |
| Nadat u de QR-code hebt gescand, kiest u Volgend                                               | le.                                           |
|                                                                                                |                                               |
|                                                                                                |                                               |
| Kan de afbeelding niet worden gescand?                                                         |                                               |
|                                                                                                | Vorige Volgende                               |
| k wil een andere methode instellen                                                             | Installatie overslaar                         |

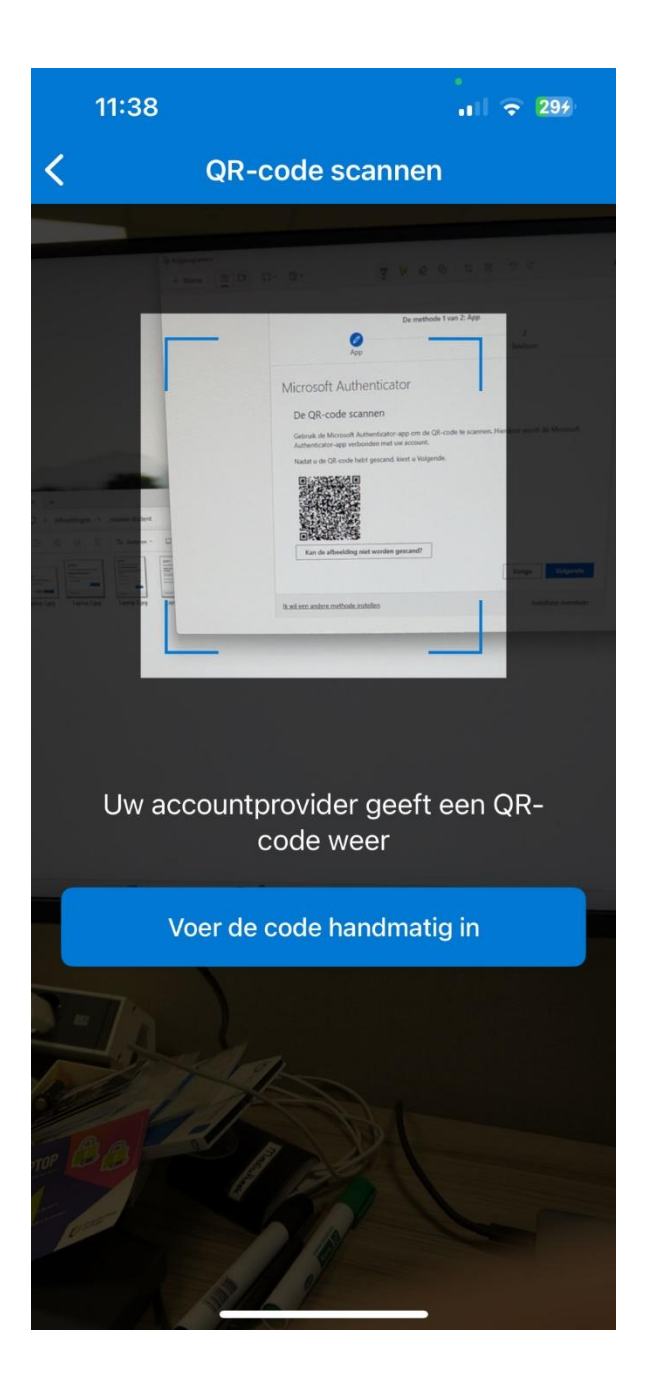

Dan verschijnt in de app op je telefoon het Graafschap College-account met jouw e-mailadres.

| 11:40                                                                 | 내 중 299 |
|-----------------------------------------------------------------------|---------|
| Authenticator                                                         | Gereed  |
| Graafschap College<br>nieuwe.student@student.<br>graafschapcollege.nl | $\odot$ |

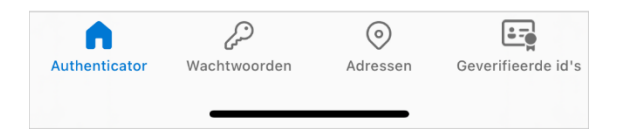

# Laten we dit eens uitproberen $\rightarrow$ dat staat op je laptop

Klik op VOLGENDE (afbeelding ontbreekt).

|          |                                                                |                        | 2                  |           |
|----------|----------------------------------------------------------------|------------------------|--------------------|-----------|
|          | Арр                                                            |                        | Telefoon           |           |
| 4:       | (+ ^                                                           |                        |                    |           |
| VIICrosc | at Authenticator                                               |                        |                    |           |
|          | Laten we dit eens uitp                                         | oroberen               |                    |           |
| ~        |                                                                |                        |                    |           |
| -        | Keur de melding goed die we na<br>hieronder wordt weergegeven. | ar uw app sturen, door | het nummer in te v | oeren dat |
|          |                                                                | 89                     |                    |           |
|          |                                                                |                        |                    |           |
|          |                                                                |                        | Vorige             |           |
|          |                                                                |                        | Vorige             |           |

### Probeert u zich aan te melden? → deze melding krijg je op je telefoon

Je ziet een nummer. Vul dat nummer in op je telefoon en klik op JA.

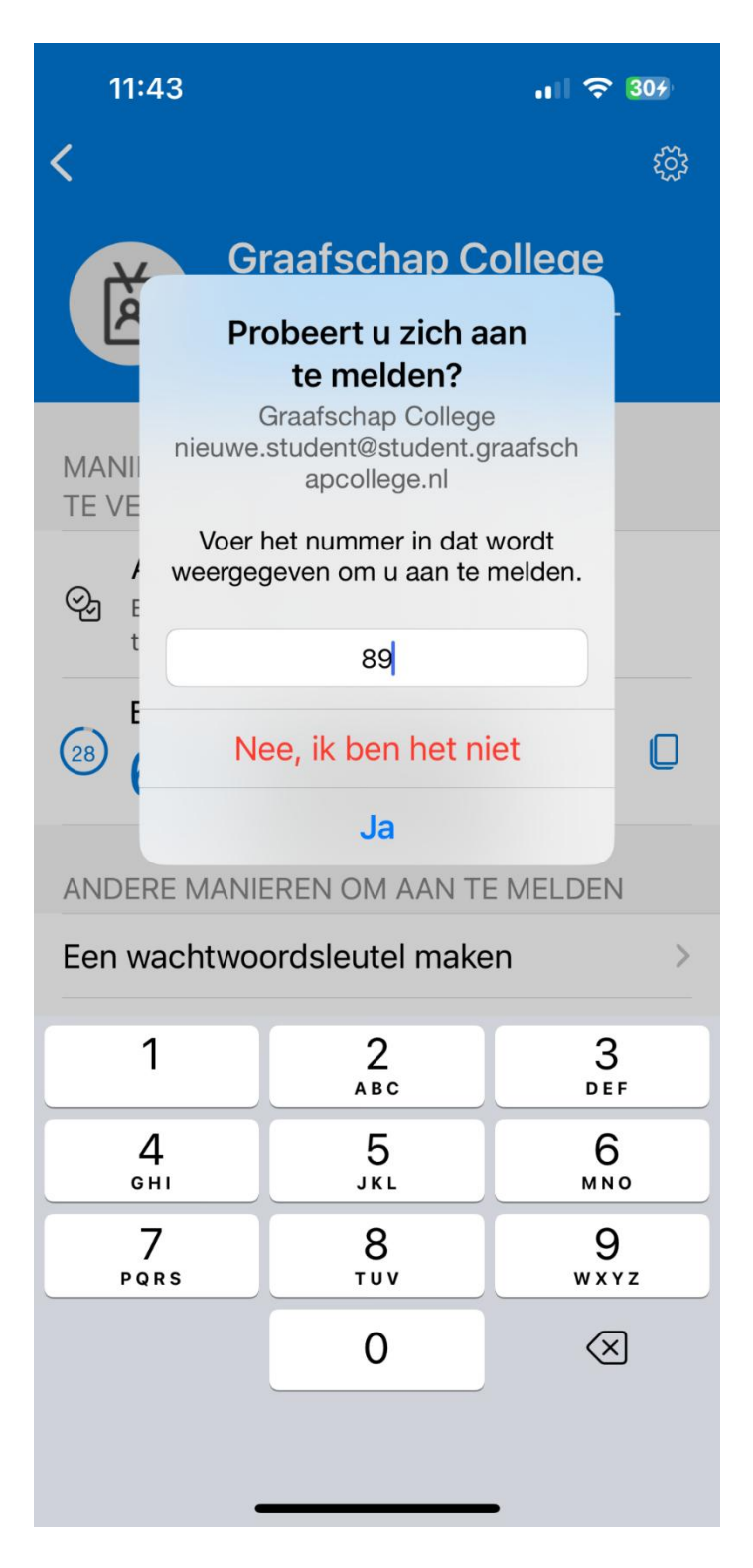

## Melding goedgekeurd → dit staat op je laptop

Klik op VOLGENDE.

| De methode 1 van 2: App             |                       |  |
|-------------------------------------|-----------------------|--|
|                                     | 2<br>Telefoon         |  |
| Microsoft Authenticator             |                       |  |
| Melding goedgekeurd                 | Volgende              |  |
| lk wil een andere methode instellen | Installatie overslaan |  |

### Telefoon → zie je op je laptop

Vul de landcode in (Nederland is +31) en **jouw** telefoonnummer. Vink aan: een code ontvangen. Klik op VOLGENDE.

| De                                                                                      | methode 2 van 2: Telefoon                                                       |
|-----------------------------------------------------------------------------------------|---------------------------------------------------------------------------------|
| Арр                                                                                     | Telefoon                                                                        |
| Telefoon                                                                                |                                                                                 |
| U kunt bewijzen wie u bent door een opro<br>te ontvangen.                               | pep naar uw telefoon te beantwoorden of een code op uw telefoon                 |
| Welk telefoonnummer wilt u gebruiken?                                                   |                                                                                 |
| Country code                                                                            | Phone number                                                                    |
| Netherlands (+31)                                                                       | 0612345678                                                                      |
| Choose how to verify<br>Een code ontvangen                                              |                                                                                 |
| Bellen                                                                                  |                                                                                 |
| Mogelijk zijn er tarieven voor berichten en<br>Servicevoorwaarden en Privacy- en cookie | ı data van toepassing. Als u Volgende kiest, gaat u akkoord met het<br>Ibeleid. |
|                                                                                         | Volgende                                                                        |
| wil een andere methode instellen                                                        | Installatie overslaan                                                           |

## Telefoon $\rightarrow$ zie je op je laptop

Je ontvangt een SMS met een code op je telefoon. Vul die code in op je laptop. Klik op VOLGENDE.

| De methode                                                     | 2 van 2: Telefoon                        |
|----------------------------------------------------------------|------------------------------------------|
| Арр                                                            | Telefoon                                 |
| Telefoon                                                       |                                          |
| r is zojuist een zescijferige code verzonden naar +3<br>123456 | 31 061234567원 Voer de code hieronder in. |
| Iode opnieuw verzenden                                         | Vorige Volgende                          |
| wil een andere methode instellen                               | Installatie overslaar                    |

## Voltooid $\rightarrow$ zie je op je laptop

Klik op GEREED.

| De methode 2 van 2: Gereed                             |                                                 |  |
|--------------------------------------------------------|-------------------------------------------------|--|
| <b>O</b>                                               | <b>O</b>                                        |  |
| Арр                                                    | leletoon                                        |  |
| Voltooid                                               |                                                 |  |
| De beveiligingsgegevens zijn ingesteld. Kies Gereed or | n door te gaan met de aanmeldin <mark>g.</mark> |  |
| Standaardaanmeldmethode:                               |                                                 |  |
| S Telefoon<br>+31                                      |                                                 |  |
| Microsoft Authenticator                                |                                                 |  |
|                                                        | Gereed                                          |  |

### Welkom op MijnGC

Hier vind je alle Microsoft 365-applicaties (Outlook, Word, Teams PowerPoint, Excel etc.) en alle applicaties die je voor je opleiding nodig hebt. Ook veel nieuws en informatie in Weten en Regelen. Neem een kijkje!

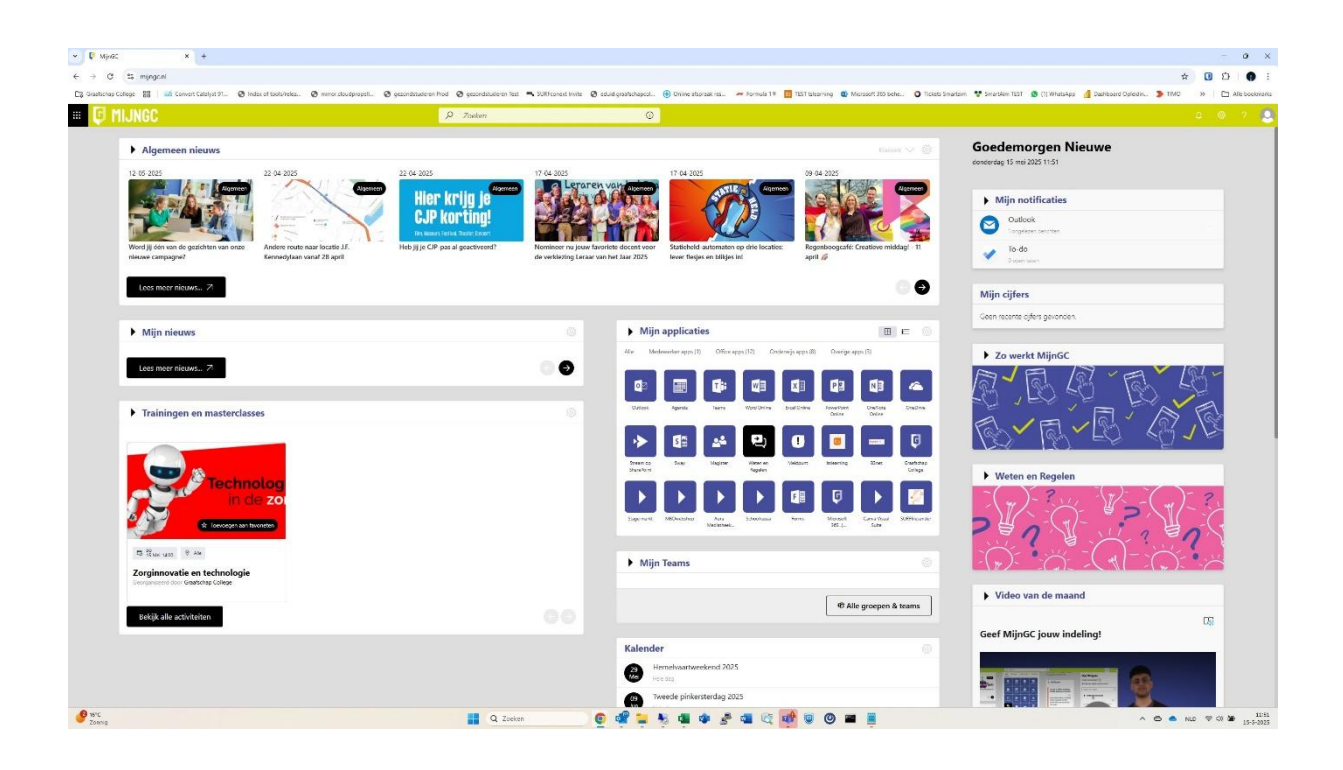